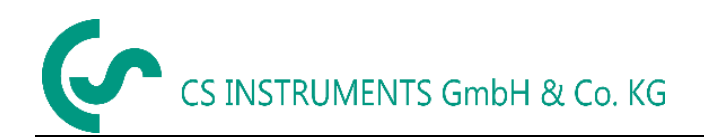

# Manual de instructiuni

# FA 500

Noul senzor CS pentru **punctul de roua FA 500** cu iesire analogica 4 ... 20 mA in tehnologie cu 3 fire si iesire RS 485 Modbus este precis si stabil, fiind utilizat la monitorizarea de lunga durata a punctului de roua in aplicatii industriale, cum ar fi:

- instalatii de aer comprimat (uscatoare cu refrigerant/adsorbtie)
- uscatoare pentru granule
- gaze medicale
- gaze necorozive, de exemplu azot.

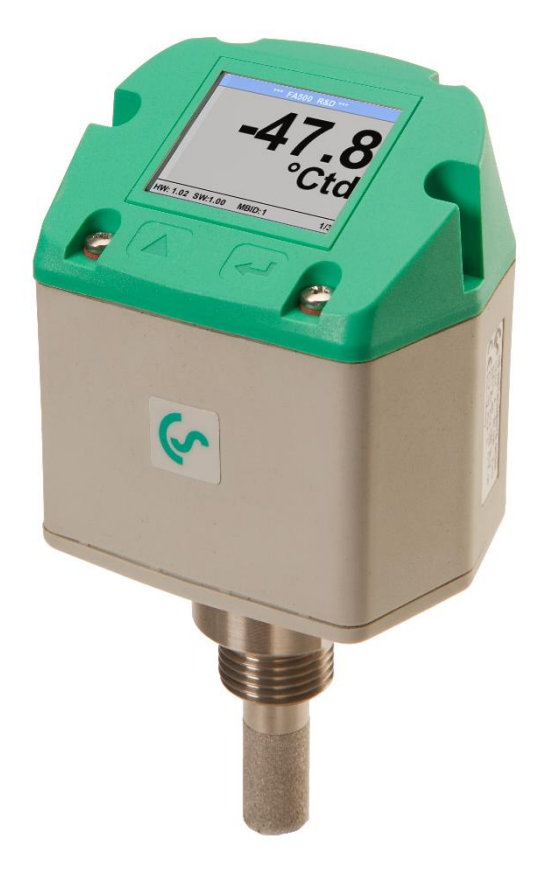

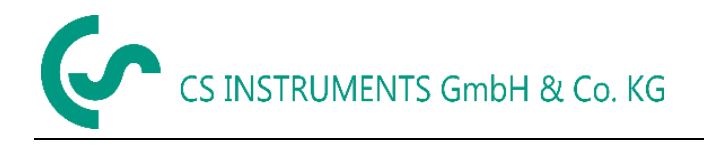

# Cuprins

| 1 Instructiuni de siguranta |                       |                                                   |    |  |  |  |  |
|-----------------------------|-----------------------|---------------------------------------------------|----|--|--|--|--|
| 2                           | 2 Descriere           |                                                   |    |  |  |  |  |
| 3                           | Date te               | hnice                                             | 6  |  |  |  |  |
| 4                           | Dimens                | siuni                                             | 7  |  |  |  |  |
| 5                           | Diagra                | ma conexiuni                                      | 8  |  |  |  |  |
| 6                           | Instala               | ſe                                                | 9  |  |  |  |  |
| 7                           | Modbu                 | S                                                 | 10 |  |  |  |  |
| 7                           | 7.1 Regis             | stre cu valori masurate                           | 10 |  |  |  |  |
| 7                           | 7.2 Setar             | i Modbus (2001 2006)                              | 11 |  |  |  |  |
| 7                           | 7.3 Setar             | i scalare iesire analogica (2007 2011)            | 11 |  |  |  |  |
| 8                           | Operar                | е                                                 | 12 |  |  |  |  |
| 8                           | 3.1 Initial           | izare                                             | 12 |  |  |  |  |
| 8                           | 3.2 Meni              | u principal (Main menu)                           | 12 |  |  |  |  |
| 8                           | 3.3 Setar             | i                                                 | 13 |  |  |  |  |
|                             | 8.3.1                 | Setari senzor (Sensor Settings)                   | 14 |  |  |  |  |
|                             | 8.3.3                 | Definire conditii de referinta si presiune sistem | 15 |  |  |  |  |
|                             | 8.3.4                 | Setare Modbus (Modbus Setup)                      |    |  |  |  |  |
|                             | 8.3.5                 | Alarma (Alarm)                                    | 19 |  |  |  |  |
|                             | 8.3.6                 | Setare utilizator (User Setup)                    | 20 |  |  |  |  |
|                             | 8.3.7                 | 4 -20 mA                                          | 21 |  |  |  |  |
|                             | 8.3.8                 | Informatii despre FA 500 (Info)                   | 23 |  |  |  |  |
| 9                           | Calibra               | re / Etalonare                                    | 24 |  |  |  |  |
| 10                          | Garant                | ie                                                |    |  |  |  |  |
| 11                          | 1 Coduri de comanda 2 |                                                   |    |  |  |  |  |

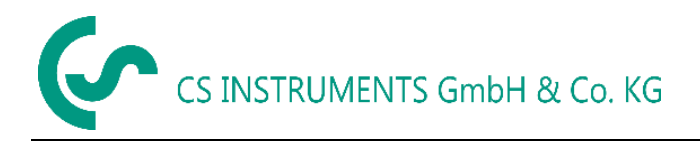

Draga Client CS,

Ati luat decizia corecta prin alegerea unui instrument de masurare produs de firma CS Instruments GmbH. Mii de clienti cumpara anual produsele noastre de o calitate foarte buna. Exista cateva argumente pentru acest lucru:

- Raport cost / performante avantajos. Calitate la un pret corect.
- Oferim solutiile ideale pentru diverse aplicatii, pe baza experientei castigate de specialistii nostri in peste 20 de ani de activitate.
- Standardul nostru ridicat de calitate.
- Desigur, produsele noastre poarta simbolul CE cerut de UE.
- Oferim certificate de etalonare si organizam seminarii tehnice.
- Servicii post-garantie; nu abandonam clientul dupa cumpararea produsului.

Oferim servicii rapide de garantie.

( Functional environment of the masurare in conformitate cu DIN EN 61326.

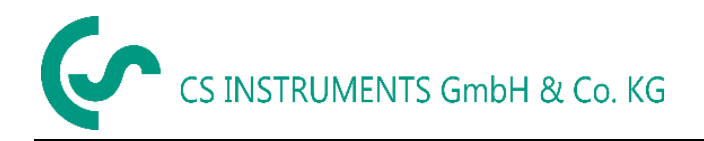

# 1 Instructiuni de siguranta

## Va rugam sa cititi cu atentie inainte de pornirea produsului!

**Atentie**: Nu depasiti presiunea de 50 bar cu versiunea standard. In versiune speciala, presiunea maxima poate ajunge pana la 350 bar.

Respectati domeniul de masurare al senzorului! Sondele se pot defecta daca sunt supraincalzite. Respectati temperaturile maxime de pastrare si transport, precum si temperatura maxima de operare (de exemplu: protejati instrumentul de razele directe ale soarelui).

Garantia este anulata daca instrumentul a fost deschis, manipulat gresit sau daca s-a utilizat forta.

Reglarea si etalonarea acestor produse se va face numai de personal calificat din randul angajatilor care efectueaza masurari si control tehnologic.

Important: Inainte de instalare purjati rapid aerul comprimat pentru evacuarea condensului si a particulelor. Aceasta previne murdarirea senzorului FA 500. Aerul stationar duce la timpi mai lungi de masurare.

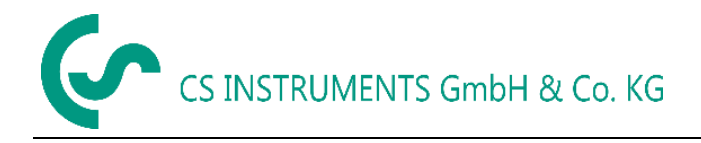

# 2 Descriere

Senzorul pentru punct de roua FA 510 realizeaza monitorizarea de lunga durata a punctului de roua in aplicatii industriale de la -80 la +50 °Ctd. Caracteristicile senzorului FA 500 sunt foarte stabile.

Daca este montat in sistemele de aer comprimat, senzorul FA 500 masoara direct presiunea punctului de roua (punctul de roua sub presiune) pana la 50 bar (in versiune speciala pana la 350 bar).

Cand este montat in conditii atmosferice (presiune ambientala) sau in sistemele de aer comprimat in zone unde nu exista curgere (aer relaxat), senzorul FA 500 masoara punctul de roua atmosferic.

# Avantaje:

- Masurare punct de roua pana la -80 °Ctd
- Stabilitate de lunga durata datorita calibrarii automate interne
- Carcasa IP 65 care asigura o protectie sigura in conditii industriale extreme
- Timp de raspuns foarte rapid
- Montare usoara datorita adaptorului cu filet G 1/2", optional UNF 5/8" sau NPT 1/2"
- Precizie mare: ±2 °Ctd
- Calibrare la fata locului si testare cu ajutorul seturilor de control si calibrare CS.

#### Programare via Software.

Cu ajutorul softului CS Service Software inclusiv adaptorul USB / Modbus, pot fi setate scalarea iesirii analogice si valorile masurate.

- Scalare iesire analogica 4 ... 20 mA
- Alegere unitate de masura: °Ctd, °Ftd, % RH, °C, °F, g/m³, mg/m³, g/kg, ppm, etc.
- Calibrare si etalonare, inclusiv eliberare de certificate
- Diagnoza senzor
- Citirea starii senzorului.

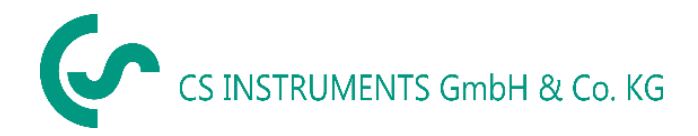

# 3 Date tehnice

| Domeniu de masurare       | -80 +20 °Ctd presiune punct roua, resp. punct roua in °Ctd<br>0100 % RH<br>-2070 °C                                                                                                    |
|---------------------------|----------------------------------------------------------------------------------------------------|
| Tip 0699 0502, FA 500     | -8020 °Ctd ≙ 420 mA                                                                                                    |
| Tip 0699 0501, FA 500     | -2050 °Ctd $\triangleq$ 420 mA Alte scalari la cerere, de exemplu, -60 +30 °Ctd $\triangleq$ 4 20 mA                                                                                                    |
| Precizie:                 | tipic ±1 °Ctd de la 2020 °Ctd<br>±2 °Ctd de la -5020 °Ctd<br>±3 °Ctd de la -5080 °Ctd                                                                                                    |
| Domeniu presiune:         | -1 50 bar standard                                                                                                    |
| Tensiune alimentare:      | 24 VDC (10 30 VDC)                                                                                                    |
| lesire:                   | 420 mA tehnologie 3-fire**                                                                                                    |
|                           | RS 485 (Modbus RTU) **                                                                                                    |
| Clasa de protectie:       | IP 65                                                                                                    |
| EMV:                      | conform DIN EN 61326                                                                                                    |
| Temperatura operare:      | -20 … +70 °C (ideal 0 … +50 °C)                                                                                                    |
| Temperatura pastrare:     | -40 +80 °C                                                                                                    |
| Sarcina iesire analogica: | < 500 Ohm                                                                                                    |
| Filet exterior:           | G 1/2" otel inox                                                                                                    |
|                           | Optional: UNF 5/8" sau NPT ½"                                                                                                    |
| Material carcasa:         | PA 66 GF                                                                                                    |
| Protectie senzor:         | filtru sinterizat 50 $\mu$ m din otel inox                                                                                                    |
| Conector:                 | M12, 5-pini                                                                                                    |
| Timp de raspuns t95:      | < 30 secunde (semnal descendent)<br>< 10 secunde (semnal ascendent)                                                                                                    |
| Afisaj:                   | TFT 1,8"                                                                                                    |
| Releu alarma:             | max. 60V, 0,5A releu NC. Releele sunt inchise in cazul aparitiei<br>unei alarme sau a intreruperii alimentarii cu tensiune. Pragurile<br>de alarmare pot fi reglate cu ajutorul tastaturii (vedeti capitolul<br>Orerare). |

**\*\* Observatie:** Este posibila utilizarea in paralel a iesirii analogice 4 ... 20 mA si a iesirii RS 485 Modbus

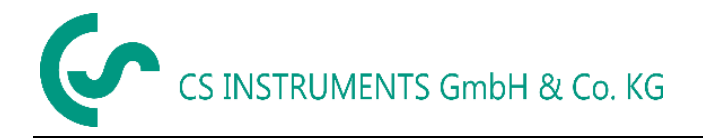

# 4 Dimensiuni

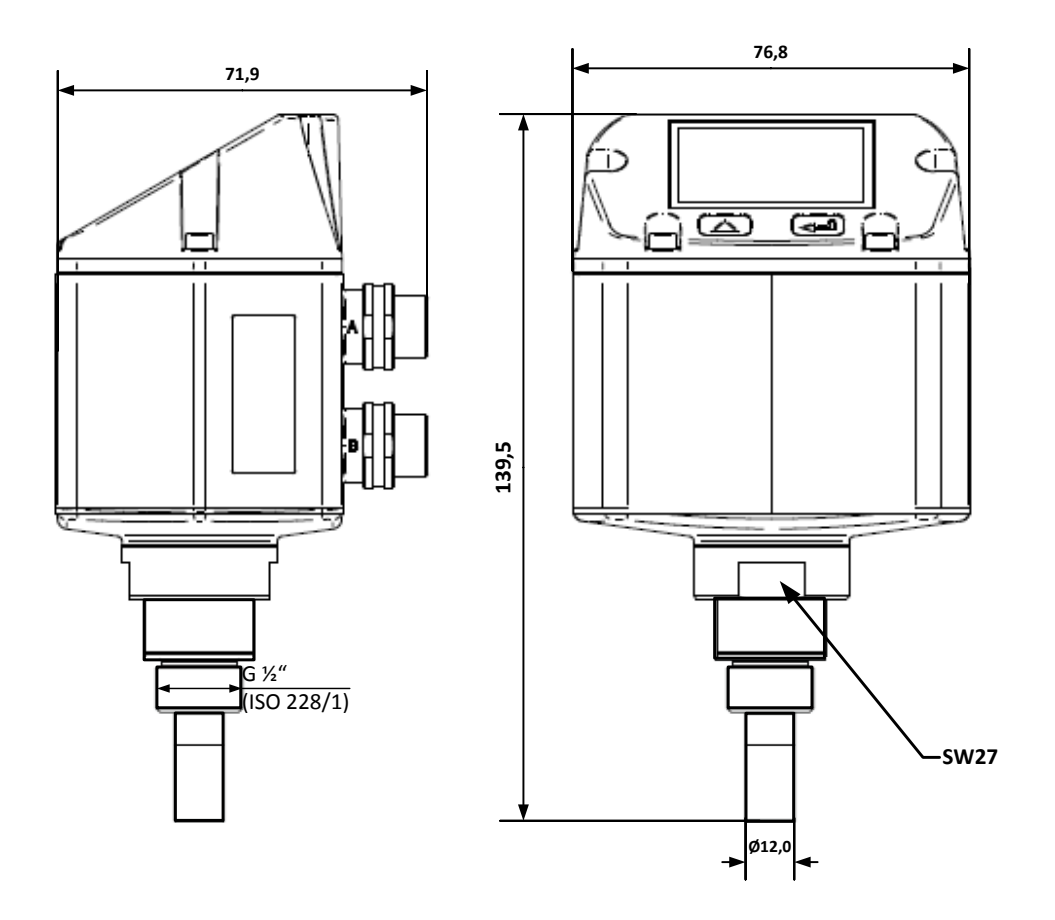

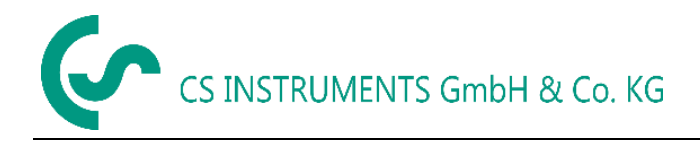

# 5 Diagrama conexiuni

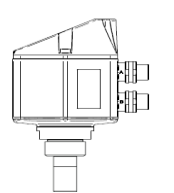

- ← Mufa conector A (alimentare si semnale)
- ← Mufa conector B (alarma)

#### Atentie: Conexiunile NC nu trebuie conectate la tensiune si/sau impamantare. Taiati firele neutilizate si izolati cablurile.

|                                                               | Pin 1 | Pin 2      | Pin 3    | Pin 4      | Pin 5        |
|---------------------------------------------------------------|-------|------------|----------|------------|--------------|
| Connector plug A                                              | +VB   | RS 485 (A) | -VB      | RS 485 (B) | l+<br>420 mA |
| Connector plug B<br>lesire alarma (standard)                  | NC    | NC         | NC       | Releu      | Releu        |
| Connector plug B<br>Optiune MBus                              | NC    | NC         | NC       | MBus       | MBus         |
| <b>Cablu conectare</b><br>0554 0104 (5 m)<br>0554 0105 (10 m) | maro  | alb        | albastru | negru      | gri          |

#### Legenda:

| -VB        | Tensiune alimentare negativa 0 V                |
|------------|-------------------------------------------------|
| +VB        | Tensiune alimentare pozitiva 1836 VDC, filtrata |
| +          | Semnal curent 420 mA                            |
| RS 485 (A) | Modbus RTU A                                    |
| KS 485 (B) | IVIOADUS KIUA                                   |

Daca nu se comanda un cablu de conectare senzorul se livreaza cu o mufa conector M12. Utilizatorul poate conecta cablurile de alimentare si semnal asa cum este indicat in diagrama cu conexiuni.

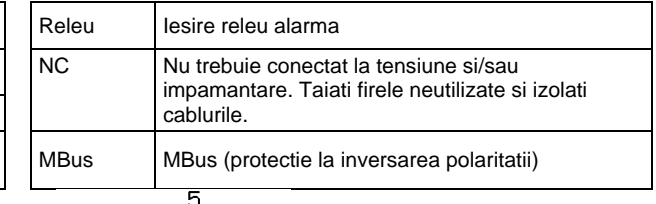

#### <sup>1</sup> 2 2 3 Mufa co Veder (dinspr

# Mufa conector M12

Vedere din spate (dinspre terminale)

#### Mufa conector A (M12)

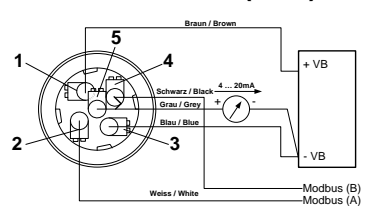

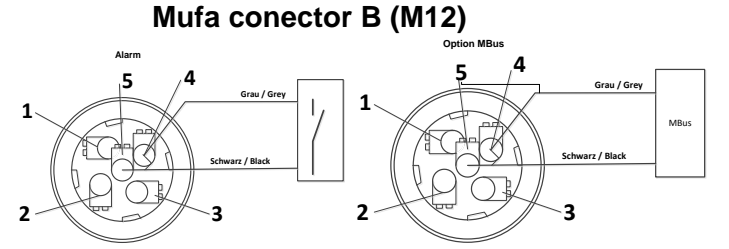

**Nota:** Daca senzorul este amplasat la sfarsitul magistralei Modbus, este necesara o rezistenta de capat. Senzorul are un comutator intern DIP care trebuie pozitionat pe "On". Asigurati-va ca mufele sunt conectate si garnitura de etansare este pozitionata corect (vedeti si cap. 4.5).

Alternativ, se va conecta un rezistor 120  $\Omega$  intre pinii 2 si 4 ai conectorului "A".

Observatie: Senzorul trebuie conectat fara a fi alimentat cu tensiune.

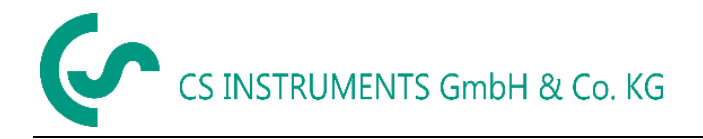

# 6 Instalare

# Retineti: CS Instruments recomanda montarea indirecta cu camera de masurare.

**Avantaje**: Montarea si demontarea sondei se fac foarte usor, fara intreruperea liniei. Timp de raspuns mic datorita cuplei rapide. Protectie optima a senzorului.

| FA 500                                       | Montare indirecta in sistemul de aer comprimat                                                                                                    |
|----------------------------------------------|----------------------------------------------------------------------------------------------------|
| Conexiune standard<br>Conducta aer comprimat | Conectati sonda cu camera de masurare in conducta<br>de aer comprimat cu ajutorul unei cuple rapide. Daca<br>aerul comprimat contine ulei si particule de murdarie,<br>montati un prefiltru in fata camerei de masurare. Aerul<br>comprimat va curge continuu (la 7 bar cca. 1 l/min) prin<br>conducta capilara a camerei de masurare. Timpul de<br>reactie pentru umiditate este mai mic decat in cazul<br>montarii directe. |
|                                              | Montare directa in sistemul de aer comprimat                                                                                                    |
| FA 500<br>Conducta aer comprimat             | Montati sonda cu filet exterior G 1/2" rezistenta la<br>presiune in centrul sau deasupra conductei de aer<br>comprimat. Aveti in vedere ca masurarea sa fie<br>efectuata in apropierea fluxului de aer comprimat.<br>Conductele de aer comprimat in forma de U sau cu aer<br>stationar duc la un timp de reactie foarte mic la<br>masurarea umiditatii.                                                                       |
|                                              | Masurare gaze                                                                                                    |
|                                              | In general, umiditatea poate fi masurata in toate<br>gazele necorozive. In cazul masurarii in gaze corozive,<br>va rugam sa contactati firma CS Instruments GmbH.                                                                                                    |

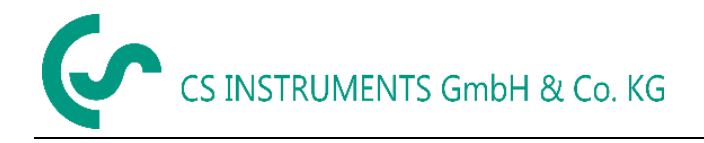

#### 7 Modbus

Senzorul FA 510 pentru punct de roua are in configuratie standard o interfata Modbus RTU. Inainte de punerea in functiune a senzorului, parametrii comunicatiei

#### Modbus ID, Baudrate, Parity si Stop bit

trebuie setati pentru asigurarea comunicatiei cu modulul Modbus master. Setarea se poate face cu CS Instruments PC service software, DS 400, DS 500 si instrumentul portabil PI 500.

Valorile implicite pentru comunicatia Modbus sunt urmatoarele:

- Modbus ID : 1
- Baudrate: 19200 bps •
- Parity: even

(1 - 247)(1200,2400, 4800, 9600, 19200, 38400 bps) (none, even, odd) (1,2)

• Stop bit: 1

Sunt valabile urmatoarele coduri pentru functii:

| Cod functie 03: | Citeste registru (Read Holding Register)          |
|-----------------|---------------------------------------------------|
| Cod functie 16: | Scrie registru multiplu (Write multiple Register) |

| Registru<br>Modbus | Adresa<br>Modbus | Nr.<br>Byte | Tip Data | Descriere              | Setari<br>implicite | Read<br>Write | Unitate masura<br>Comentariu |
|--------------------|------------------|-------------|----------|------------------------|---------------------|---------------|------------------------------|
| 1001               | 1000             | 4           | Flotant  | Temperatura            |                     | R             | [°C]                         |
| 1003               | 1002             | 4           | Flotant  | Temperatura            |                     | R             | [°F]                         |
| 1005               | 1004             | 4           | Flotant  | Umiditate relativa     |                     | R             | [%]                          |
| 1007               | 1006             | 4           | Flotant  | Punct roua             |                     | R             | [°Ctd]                       |
| 1009               | 1008             | 4           | Flotant  | Punct roua             |                     | R             | [°Ftd]                       |
| 1011               | 1010             | 4           | Flotant  | Umiditate absoluta     |                     | R             | [g/m³]                       |
| 1013               | 1012             | 4           | Flotant  | Umiditate absoluta     |                     | R             | [mg/m³]                      |
| 1015               | 1014             | 4           | Flotant  | Concentratie umiditate |                     | R             | [g/kg]                       |
| 1017               | 1016             | 4           | Flotant  | Raport vapori (volum)  |                     | R             | [ppm]                        |
| 1019               | 1018             | 4           | Flotant  | Pres. vapori saturati  |                     | R             | [hPa]                        |
| 1021               | 1020             | 4           | Flotant  | Pres. partiala vapori  |                     | R             | [hPa]                        |
| 1023               | 1022             | 4           | Flotant  | Punct roua atmosferic  |                     | R             | [°Ctd]                       |
| 1025               | 1024             | 4           | Flotant  | Punct roua atmosferic  |                     | R             | [°Ftd]                       |

#### 7.1 Registre cu valori masurate

Observatie pentru DS400 / DS 500 / Instrumente portabile – Senzor Modbus Datatyp:

"Data Type R4-32" se potriveste cu "Data Type Float"

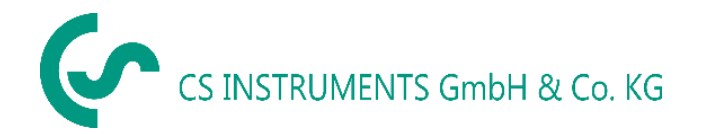

| Registru<br>Modbus | Adresa<br>Modbus | Nr. Byte | Tip Data | Descriere          | Setari<br>implicite              | Read<br>Write | Unitate masura<br>Comentariu                                           |
|--------------------|------------------|----------|----------|--------------------|----------------------------------|---------------|------------------------------------------------------------------------|
| 2001               | 2000             | 2        | UInt16   | Modbus ID          | 1                                | R/W           | Modbus ID 1247                                                         |
| 2002               | 2001             | 2        | UInt16   | Baudrate           | 4                                | R/W           | 0 = 1200<br>1 = 2400<br>2 = 4800<br>3 = 9600<br>4 = 19200<br>5 = 38400 |
| 2003               | 2002             | 2        | UInt16   | Parity             | 1                                | R/W           | 0 = none<br>1 = even<br>2 = odd                                        |
| 2004               | 2003             | 2        | UInt16   | Number of Stopbits |                                  | R/W           | 0 = 1 Stop Bit<br>1 = 2 Stop Bit                                       |
| 2005               | 2004             | 2        | UInt16   | Word Order         | 0xABCD                           | R/W           | 0xABCD = Big Endian<br>0xCDAB = Middle Endian                          |
| 2006               | 2005             | 2        | UInt16   | Modbus Enabled     | FA500: 1<br>FA510: 1<br>FA515: 0 | R/W           | 0 = Modbus disabled<br>1 = Modbus Enabled                              |

# 7.2 Setari Modbus (2001 ... 2006)

# 7.3 Setari scalare iesire analogica (2007 ... 2011)

| Registru<br>Modbus | Adresa<br>Modbus | Nr. Byte | Tip Data | Descriere       | Setari<br>implicite | Read<br>Write | Unitate masura<br>Comentariu                                                                                                    |
|--------------------|------------------|----------|----------|-----------------|---------------------|---------------|----------------------------------------------------------------------------------------------------|
| 2007               | 2006             | 4        | UInt32   | Output Value    | 4                   | R/W           | 0 = 4-20mA dezactivat<br>1 = Temperatura [°C]<br>2 = Temperatura [°F]<br>3 = Umiditate relativa [%]<br>4 = Punct roua [°C]<br>5 = Punct roua [°F]<br>6 = Umiditate absoluta [g/m3]<br>7 = Umiditate absoluta [mg/m3]<br>8 = Concentratie umiditate [g/kg]<br>9 = Raport vapori (volum) [ppm]<br>10 = Pres. Vapori saturati [hPa]<br>11 = Pres. Partiala vapori [hPa]<br>12 = Punct roua atmosferic [°C]<br>13 = Punct roua atmosferic [°F] |
| 2009               | 2008             | 4        | float    | 4mA Scale Low   | -80                 | R/W           |                                                                                                    |
| 2011               | 2010             | 4        | float    | 20mA Scale High | 20                  | R/W           |                                                                                                    |

Instalare Modbus, setare Modbus si alte informatii gasiti in manualul CS Instruments "Instalare Modbus si instructiuni de operare senzori FA 5xx".

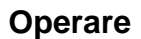

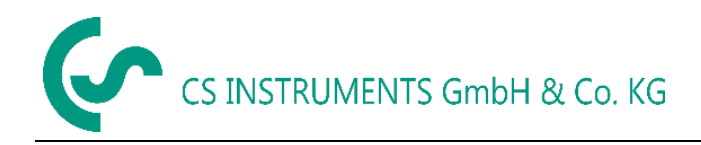

# 8 Operare

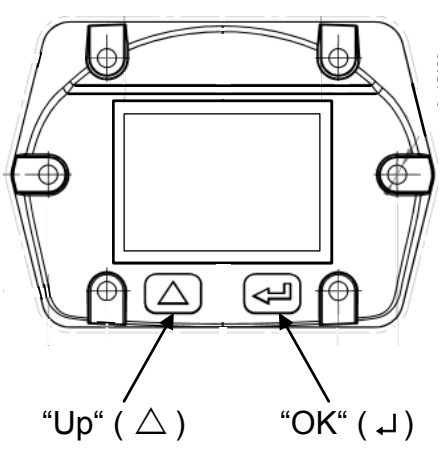

Operarea senzorului FA 500 se face cu ajutorul celor doua taste capacitive Up ( $\triangle$ ) si Enter ( $\downarrow$ ).

# 8.1 Initializare

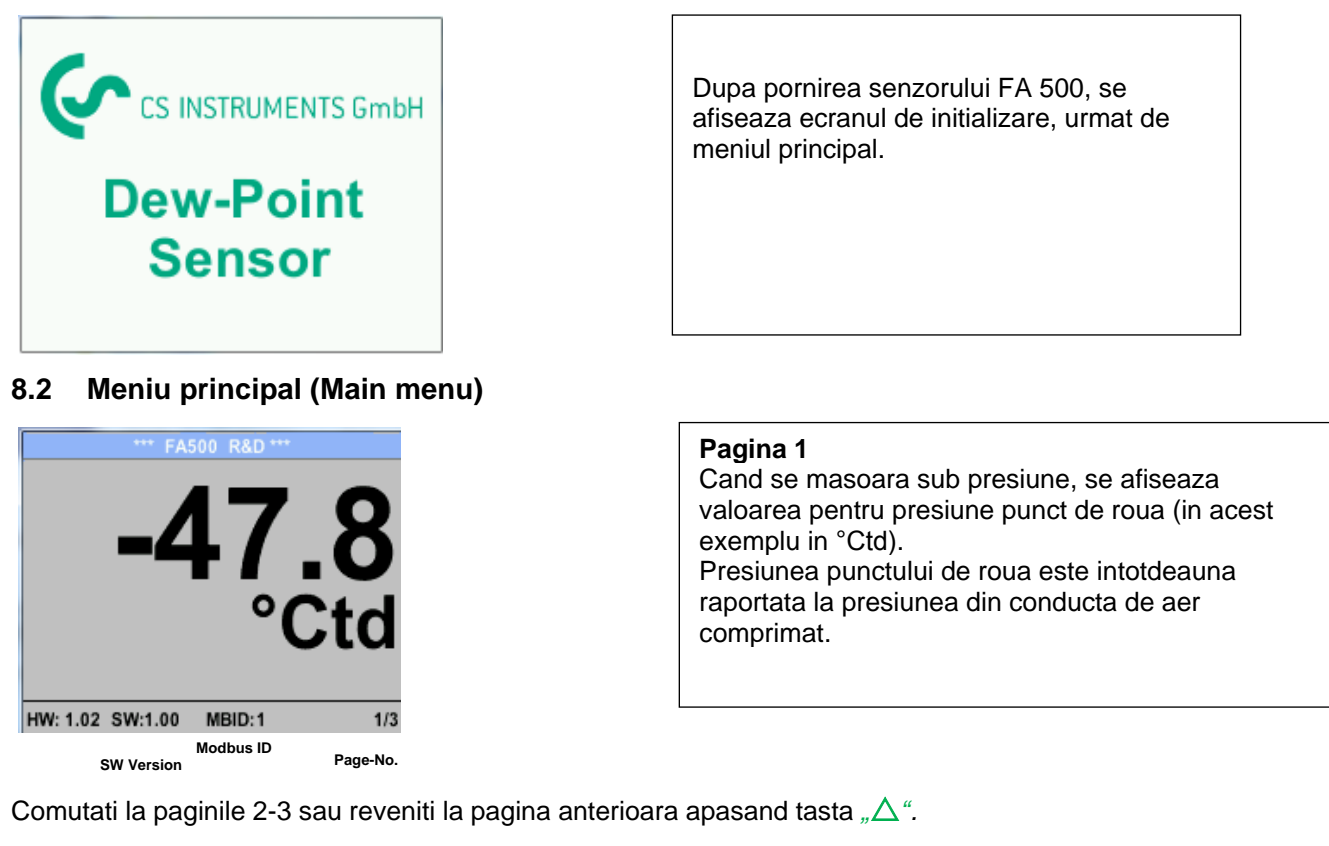

| *** FA500 R&D ***           | *** FA500 R&D ***           |
|-----------------------------|-----------------------------|
| 22.10 °C                    | 0.0321 g/kg                 |
| 0 1940 %rH                  | 50.66 ppm                   |
| 0.1040 /0111                | 0.0522 hPa                  |
| 0.0378 g/m³                 | -47.80 °Ctd                 |
|                             |                             |
| HW: 1.02 SW:1.00 MBID:1 2/3 | HW: 1.02 SW:1.00 MBID:1 3/3 |
| Pagina 2                    | Pagina 3                    |

| Pagina 3                                            |  |  |  |  |  |  |  |  |
|-----------------------------------------------------|--|--|--|--|--|--|--|--|
| Valoare 1:Umiditate absoluta n g/kg **              |  |  |  |  |  |  |  |  |
| Valoare 2 Parti per Milion **                       |  |  |  |  |  |  |  |  |
| Valoare 4: Punct de roua atmosferic (cand presiunea |  |  |  |  |  |  |  |  |
| de referinta este setata la valoarea de             |  |  |  |  |  |  |  |  |
| 1013,25 hPa a presiunii atmosferice sau             |  |  |  |  |  |  |  |  |
| punct de roua sub presiune cand se                  |  |  |  |  |  |  |  |  |
| seteaza o alta presiune de referinta.               |  |  |  |  |  |  |  |  |
| ** Pentru calcul este obligatorie introducerea      |  |  |  |  |  |  |  |  |
| presiunii sistemului (vedeti capitolul 8.3.2.).     |  |  |  |  |  |  |  |  |
|                                                     |  |  |  |  |  |  |  |  |

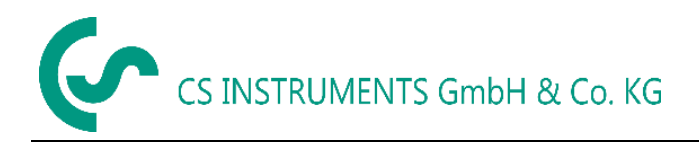

# Operare

# 8.3 Setari

Accesati meniul setari apasand tasta **"OK"**. Accesul la meniul *settings menu* este protejat de o parola.

|     | Enter Password<br>(4 Digits) |     |
|-----|------------------------------|-----|
|     | <pre></pre> 1234567890       | 2   |
| Air | OK CANCEL                    | m   |
| HW: | 1.02 SW:1.60 MBID: 127       | 1/6 |

| *** FA500 Setup ***   |               |  |
|-----------------------|---------------|--|
| Sensor Setup 4 - 20mA |               |  |
| ModBus Setup          | Network Setup |  |
| Alarm Setup           |               |  |
| User Setup            | Info          |  |
| Advanced              | Back to Main  |  |

Parola initiala setata din fabrica este: 0000 (4 zero-uri).

Daca doriti, parola se poate modifica in meniul *Setup–User setup-Password*.

Alegerea unui meniu sau modificarea unei valori se fac apasand tasta " $\Delta$ ", validarea meniului dorit sau confirmarea valorii modificate facandu-se prin apasarea tastei "OK".

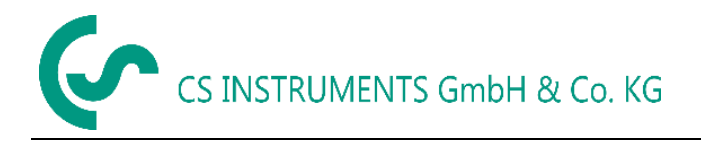

# 8.3.1 Setari senzor (Sensor Settings)

#### Settings → Sensor Setup

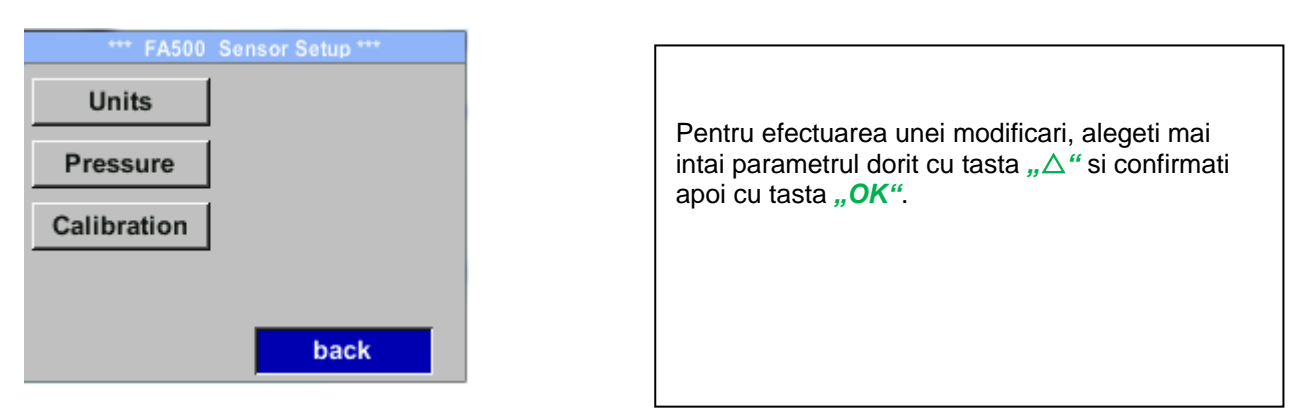

#### 8.3.1.1 Definire unitati de masura pentru temperatura, presiune si umiditate absoluta

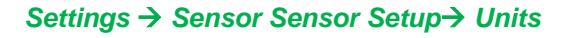

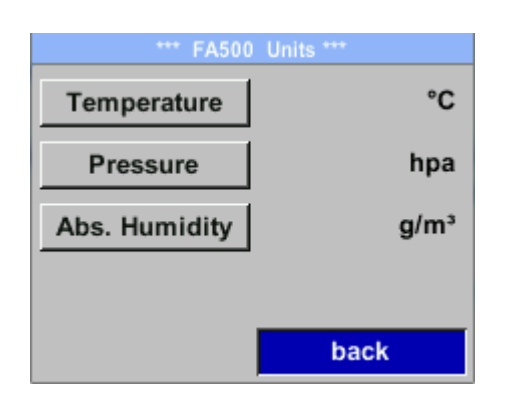

Pentru modificarea unitatii de masura a unei valori masurate, alegeti mai intai campul valorii masurate apasand tasta " $\Delta$ " si apoi activati-l cu tasta "*OK*". Alegeti noua unitate de masura cu tasta " $\Delta$ ". In cazul in care lista cu unitatile de masura selectabile nu incape in pagina, mergeti la pagina urmatoare apasand tasta "<<". Confirmati alegerea facuta apasand tasta "*OK*" de 2 ori. Procedati la fel pentru toate valorile masurate.

lesiti din meniu apasand butonul "back".

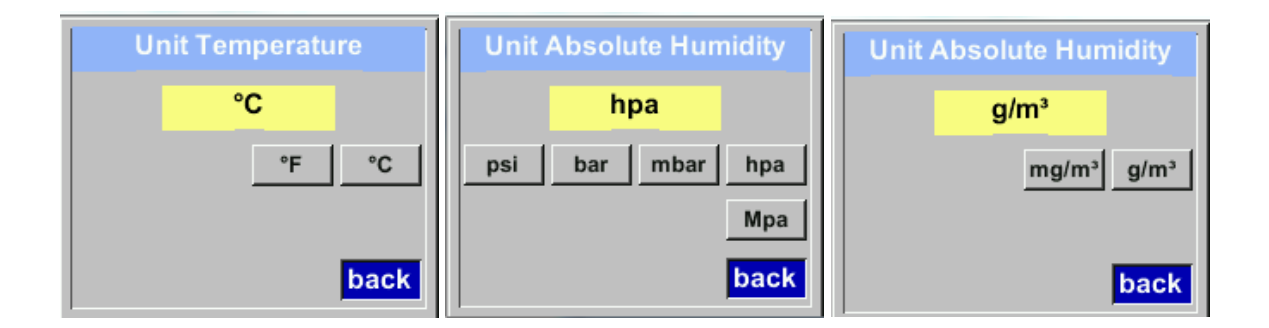

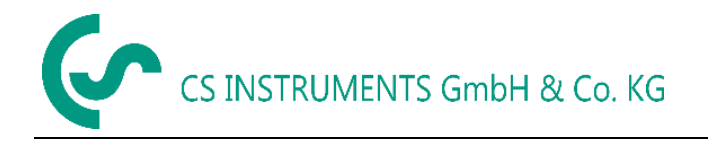

# 8.3.2 Definire conditii de referinta si presiune sistem

Senzorul FA 500 masoara automat punctul de roua in conductele sub presiune. Punctul de roua sub presiune este calculat intotdeauna in raport cu presiunea din conducta.

Nu este necesara introducerea presiunii deoarece principiul de masurare este independent de presiune.

Senzorul FA 500 este capabil sa masoare simultan punctul de roua sub presiune si sa calculeze punctul de roua atmosferic sau punctul de roua la presiune redusa.

Pentru calculul punctului de roua atmosferic (in conditiile in gare gazul ar fi expandat la presiunea ambientala) sau a punctului de roua la presiune redusa, este necesara introducerea presiunii de referinta si a presiunii sistemului.

#### Exemplu:

Senzorul FA 500 este utilizat intro linie de aer comprimat dupa uscatorul cu refrigerant.

| Presiunea in conducta: | 6 bar (suprapresiune) |
|------------------------|-----------------------|
| Punct de roua masurat: | + 3 ° Ctd             |

Pentru calcularea punctului de roua atmosferic, trebuie introduse presiunea de referinta (presiunea atmosferica 1013,25 hPa) si presiunea din conducta (suprapresiunea de 6 bar). Numai dupa introducerea celor doua presiuni este posibila calcularea corecta a valorii punctului de roua atmosferic (vedeti la pagina 12, imaginea ecranului 3, valoarea 4).

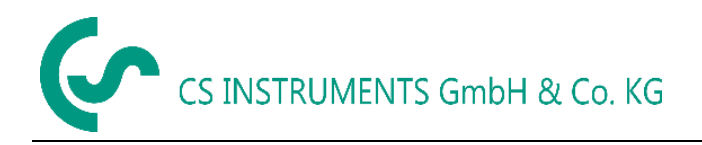

#### Settings → Sensor Setup→ Pressure

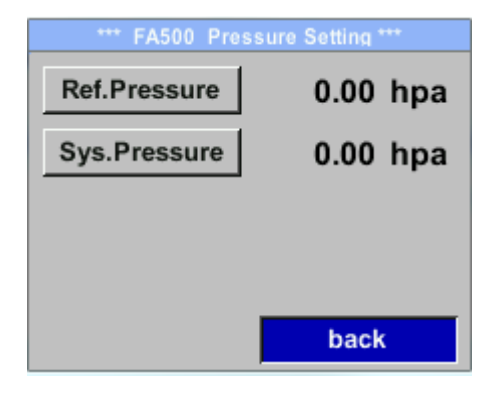

| Pentru efectuarea unei modificari, alegeti mai<br>intai parametrul dorit cu tasta " $\Delta$ " si<br>confirmati apoi cu tasta " <b>OK</b> ". |
|----------------------------------------------------------------------------------------------------|
|                                                                                                    |

#### Settings $\rightarrow$ Sensor Setup $\rightarrow$ Pressure $\rightarrow$ Ref . Pressure

| Ref. Pressure      |  |  |
|--------------------|--|--|
| 1013.2 mbar        |  |  |
|                    |  |  |
|                    |  |  |
| CLR OK Cancel      |  |  |
|                    |  |  |
| Unit Ref. Pressure |  |  |
| mbar               |  |  |
| psi bar mbar hpa   |  |  |
| Мра                |  |  |
| OK Canc            |  |  |

Pentru efectuarea unei modificari, de exemplu a unitatii de masura, alegeti mai intai campul "Units" apasand tasta " $\Delta$ " si apoi confirmati cu tasta "OK".

Alegeti cu tasta " $\triangle$  " unitatea de masura dorita si apoi confirmati alegerea apasand tasta "*OK*" de 2 ori.

Introducetii / modificati valoarea contorului din tasta " $\Delta$ ", alegeti pozitia dorita a cifrei respective si activati-o apasand tasta "**OK**". La apasarea tastei " $\Delta$ " valoarea pozitiei respective este incrementata cu 1. Validati cu tasta "**OK**" si activati cifra din urmatoarea pozitie.

Confirmati modificarile facute apasand tasta "OK".

Procedura pentru introducerea/modificarea presiunii sistemului este similara cu cea descrisa mai sus.

#### Settings $\rightarrow$ Sensor Setup $\rightarrow$ Pressure $\rightarrow$ Sys. Pressure

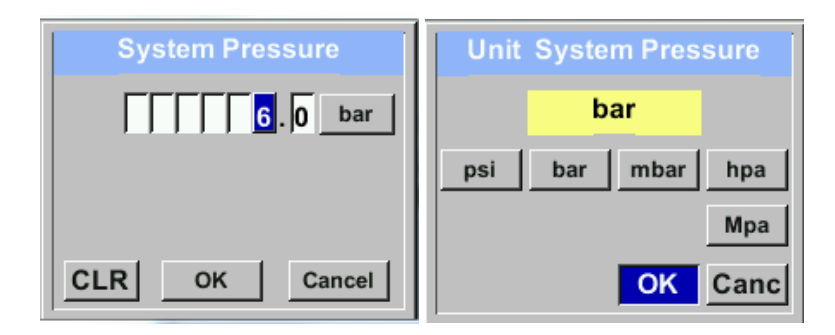

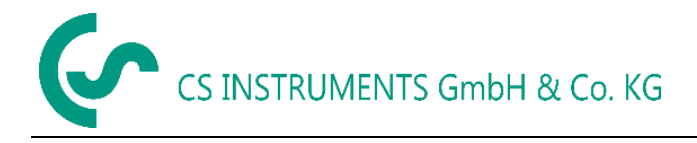

#### 8.3.2.1 Calibrare

#### Settings $\rightarrow$ Sensor Setup $\rightarrow$ Calibration

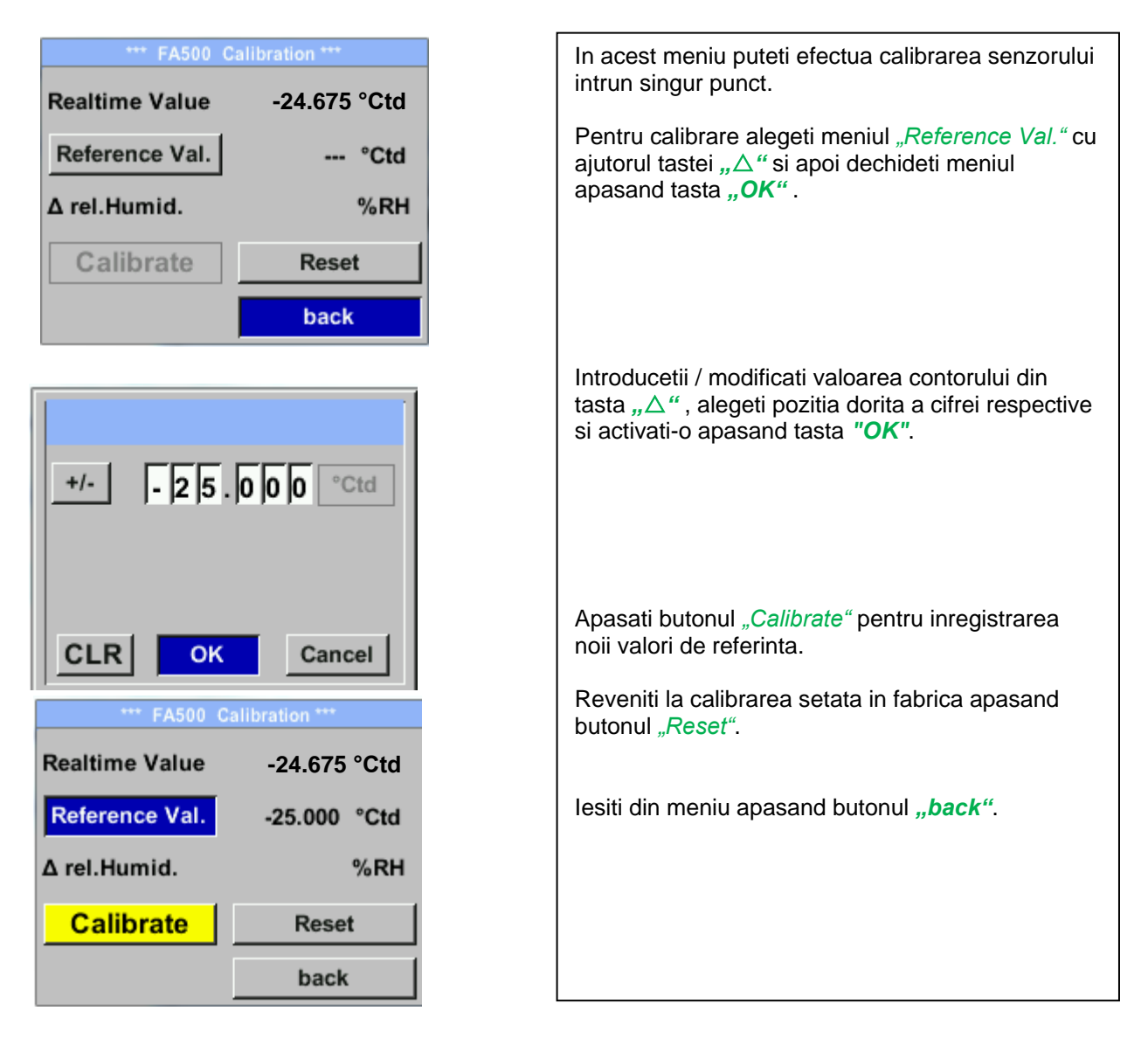

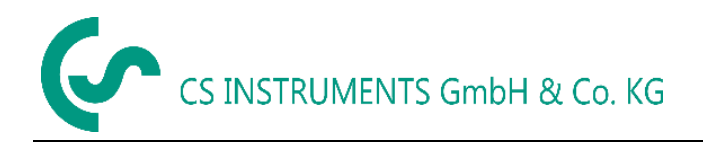

# 8.3.3 Setare Modbus (Modbus Setup)

Senzorul FA 500 este livrat cu o interfata integrata Modbus RTU. Inainte de punerea in functiune a senzorului, trebuie setati parametrii comunicatiei

• Modbus ID, Baudrate, Parity, Stop bit

pentru asigurarea comunicatiei cu modulul Modbus master.

#### Setup $\rightarrow$ Sensor Setup $\rightarrow$ Modbus Setup

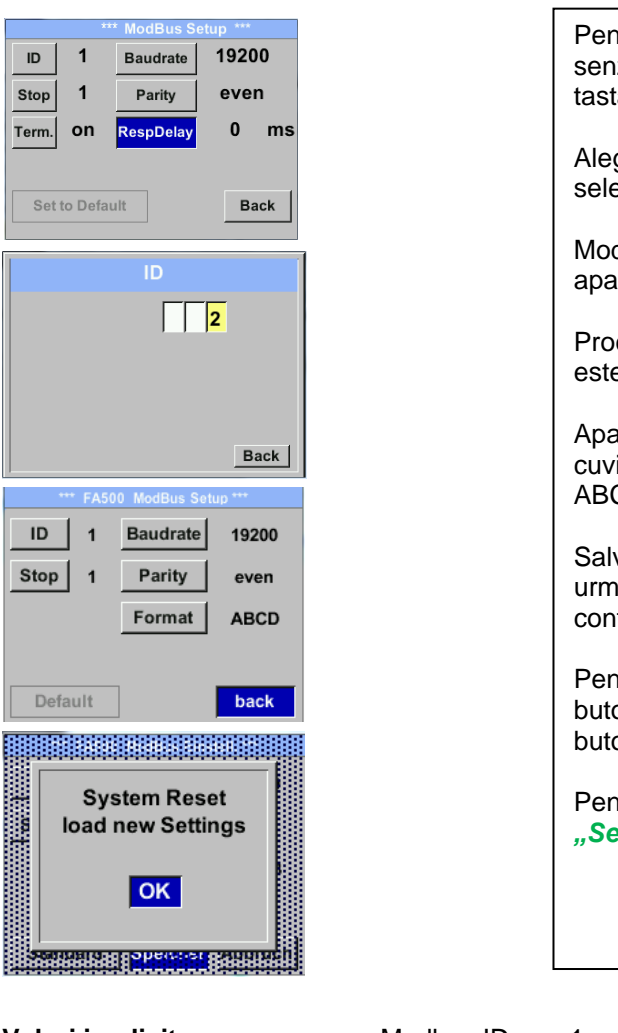

Pentru efectuarea unei modificari, de exemplu ID-ul senzorului, alegeti mai intai campul "ID" apasand tasta " $\Delta$ " si apoi confirmati cu tasta "OK". Alegeti pozitia dorita apasand tasta ">" si confirmati selectia cu tasta "OK". Modificati valoarea apasand tasta  $_{,,}\Delta$ " si confirmati apasand tasta "OK". Procedura pentru introducerea celorlalte informatii este similara cu cea descrisa mai sus. Apasati butonul "Format" pentru a modifica ordinea cuvintelor transmise prin interfata Modbus, intre ABCD (Little Endian) si CDBA (Middle Endian). Salvati modificarile facute apasand tasta "Save", prin urmare alegeti mai intai valoarea cu tasta " $\Delta$ " si apoi confirmati apasand tasta "OK". Pentru validarea noilor setari ale senzorului, apasati butonul "Reset" (Restart) si confirmati apasand butonul "OK". Pentru a reveni la setarile din fabrica apasati butonul "Set to Default".

Valori implicite:

Modbus ID:1Baud rate:19200Stopbit:1Parity:even

**Nota:** Daca senzorul este amplasat la sfarsitul magistralei Modbus, este necesara o rezistenta de capat. Senzorul are un comutator intern DIP care trebuie pozitionat pe "On". Asigurati-va ca mufele sunt conectate si garnitura de etansare este pozitionata corect.

Alternativ, se va conecta un rezistor 120  $\Omega$  intre pinii 2 si 4 ai conectorului "A".

Verificati ca mufele sunt conectate si garnitura de etansare este montata corect.

Operare

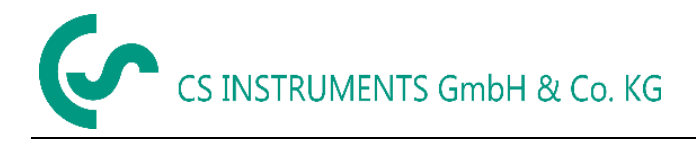

Operare

# 8.3.4 Alarma (Alarm)

#### Settings → Alarm Setup

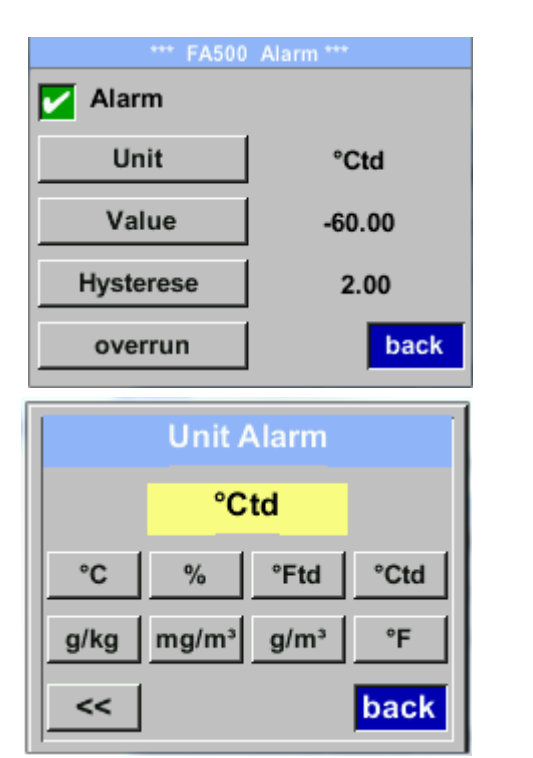

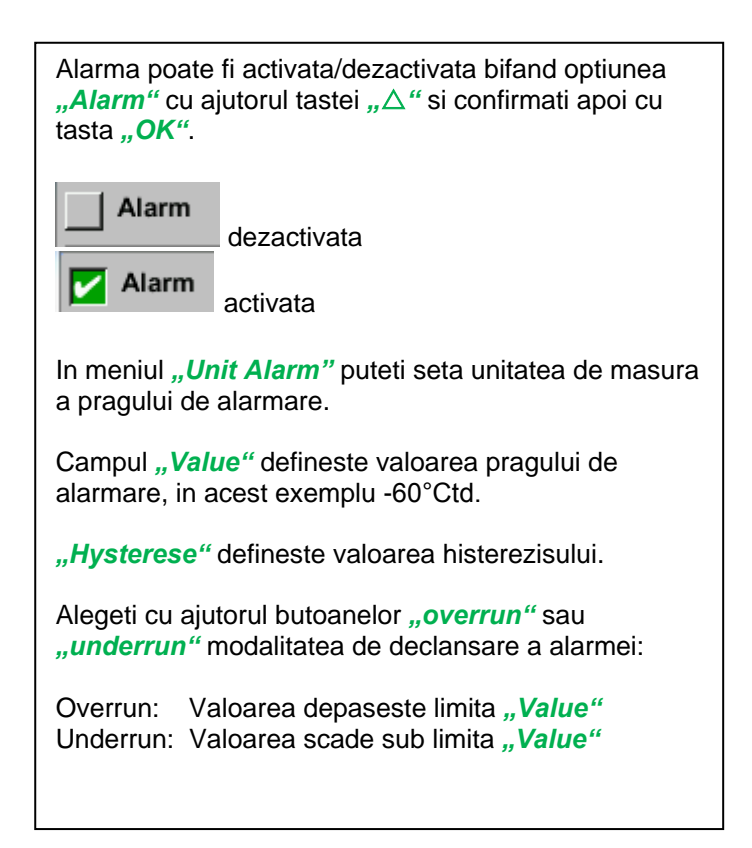

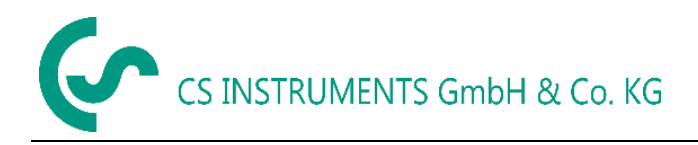

# 8.3.5 Setare utilizator (User Setup)

#### Settings → User Setup

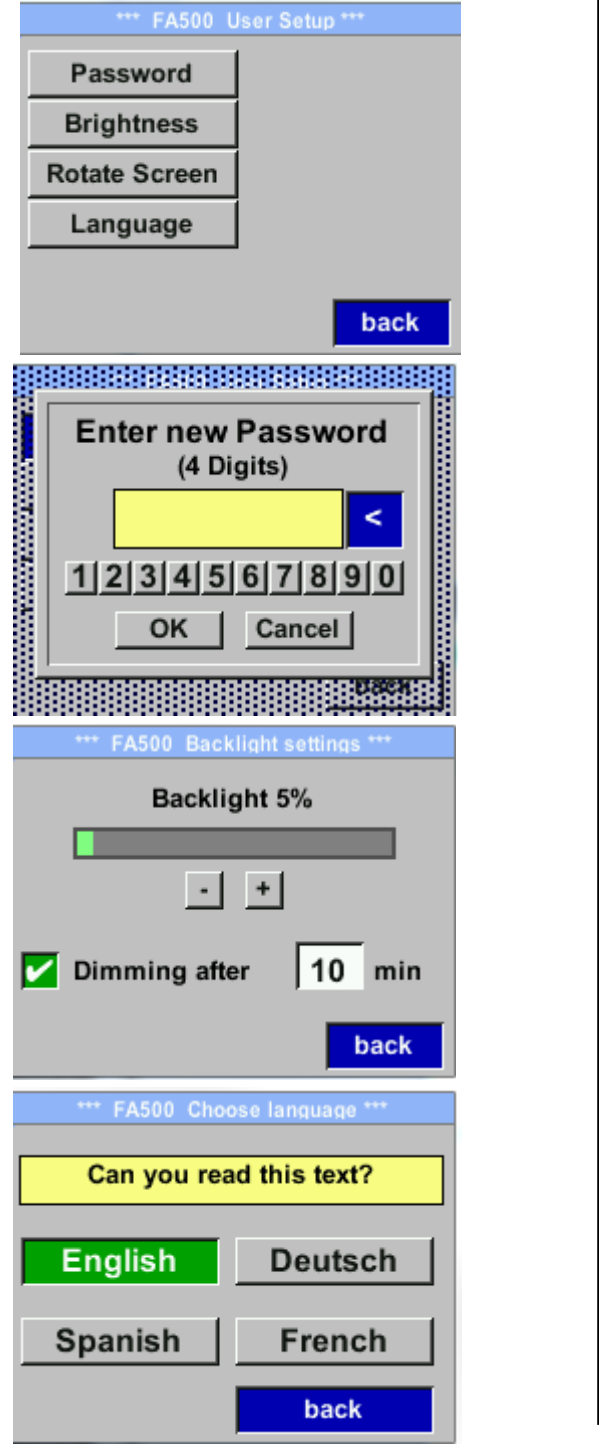

Puteti introduce propria parola.Parola este formata din 4 cifre. Alegeti din tasta " $\Delta$ " cifra dorita si confirmati-o apasand tasta "OK". Repetati procedura de 4 ori. Stergeti ultima cifra apasand "<" the last figure could be deleted. Parola trebuie introdusa de 2 ori. Confirmati parola introdusa apasand tasta "OK". Adaptati/modificati stralucirea ecranului apasand butonul "Brightness". Pentru aceasta mutati cursorul cu tasta " $\Delta$ " sau apasati butoanele "+" sau "-" si confirmati apasand tasta "OK". Prin activarea campului "Dimming after" si introducerea unei durate, puteti seta intervalul de timp dupa care afisajul isi va reduce iluminarea. Apasati butonul "Rotate Screen" pentru rotirea cu 180° a continutului afisajului. In instrument sunt implementate 4 limbi care pot fi selectate apasand tasta " $\Delta$ ". Activarea limbii se face apasand butonul

"back" si confirmati apasand tasta "OK".

Pentru efectuarea unei modificari, alegeti mai

cu tasta "OK".

intai meniul dorit cu tasta " $\Delta$ " si confirmati apoi

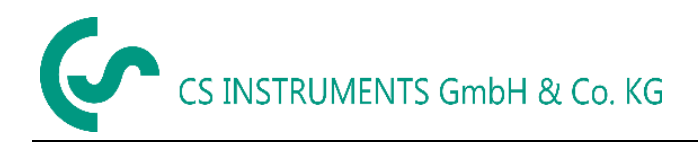

# 8.3.6 4 -20 mA

#### Settings → 4-20mA

| *** FA500 4 - 20mA Settings *** |      |  |  |
|---------------------------------|------|--|--|
| Channel 1 °Ctd                  |      |  |  |
| Channel 2                       |      |  |  |
| Error Current                   |      |  |  |
|                                 | back |  |  |

Pentru efectuarea unei modificari, alegeti mai intai meniul dorit cu tasta " $\Delta$ " si confirmati apoi cu tasta "*OK*".

#### Settings $\rightarrow$ 4-20mA $\rightarrow$ Channel 1 $\rightarrow$ Status

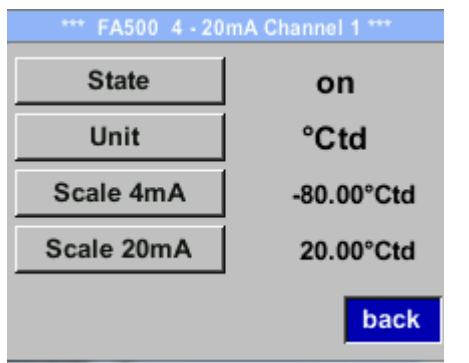

lesirea analogica 4-20 mA a senzorului FA 500 poate fi ajustata de utilizator. Activati "on" sau dezactivati "off" alarma apasand butonul "State" si confirmati apasand tasta "OK". Pentru fiecare valoare masurata, trebuie sa alegeti unitatea de masura corespunzatoare. Alegeti "Unit" cu tasta " $\Delta$ " si apoi deschideti meniul apasand tasta "OK". Alegeti unitatea dorita cu tasta " $\Delta$ " validati intrarea apasand tasta "OK".

Settings → 4-20mA → Channel 1 Unit

|      | Unit / | Alarm | İ    |
|------|--------|-------|------|
|      | °C     | td    |      |
| °C   | %      | °Ftd  | °Ctd |
| g/kg | mg/m³  | g/m³  | °F   |
| <<   |        |       | back |

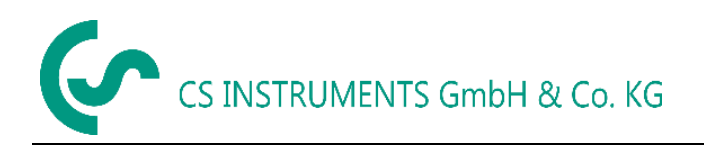

#### Settings → 4-20mA → Channel 1 → Scale 4mA

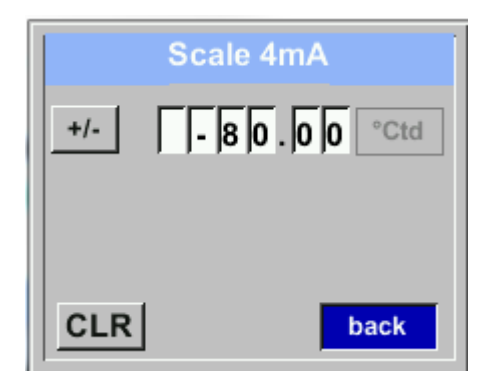

Settings  $\rightarrow$  4-20mA  $\rightarrow$  Channel 1 Scale 20mA

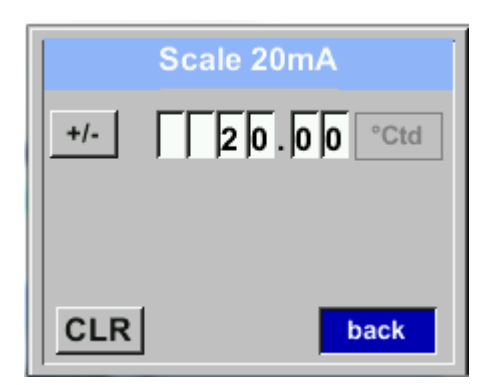

| Meniurile <i>"Scale 4mA"</i> si <i>"Scale 20mA"</i> permit definirea scalei dorite pentru iesirea analogica.                          |
|----------------------------------------------------------------------------------------------------|
| Alegeti cu tasta " $\triangle$ " meniul " <b>Scale 4mA</b> " sau<br>" <b>Scale 20mA</b> " si deschideti-l apasand tasta " <i>OK</i> . |
|                                                                                                    |
|                                                                                                    |
|                                                                                                    |
|                                                                                                    |
| Introduceti valorile scalei asa cum a fost descris anterior in capitolul setari valori.                                               |
| Puteti sterge complet intrarea apasand butonul <i>"CLR"</i> .                                                                         |

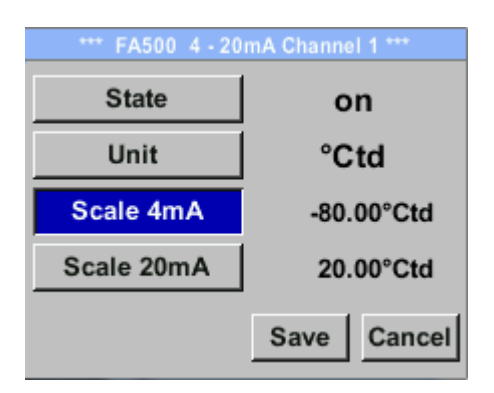

Salvati setarile facute apasand butonul "Save" osau anulati modificarile apasand butonul "Cancel".

lesiti din meniu apasand butonul "back".

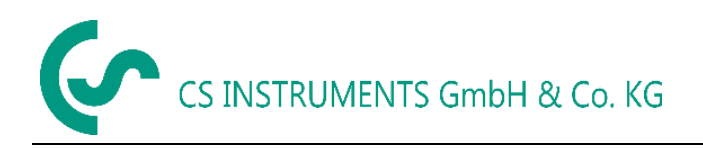

#### Settings $\rightarrow$ 4-20mA $\rightarrow$ Channel 1 $\rightarrow$ Error Current

•

•

| *** FA500 4 - 20mA Settings *** |  |
|---------------------------------|--|
| °Ctd                            |  |
|                                 |  |
|                                 |  |
| back                            |  |
|                                 |  |

In acest meniu puteti deternina erorile aparute la iesirea analogica:

- 2 mA Eroare senzor / Eroare sistem
- 22 mA Eroare senzor / Eroare sistem
- None lesire in conformitate cu Namur (3,8mA 20,5 mA)

< 4mA ... 3,8 mA Valoare sub domeniu de masura >20mA ... 20,5 mA Valoare peste domeniul de masura

Pentru a efectua modificari, alegeti mai intai meniul **"Error Current**" cu tasta **"** $\Delta$ " si apoi alegeti modul dorit apasand tasta **"OK**".

lesiti din meniu apasand butonul "back".

# 8.3.7 Informatii despre FA 500 (Info)

#### Settings → Info

| *** FA500 Info ***                     |   |
|----------------------------------------|---|
| Production Data                        | ٦ |
| Serial No.: 1234567890                 |   |
| Cal. Date: 10.01.2013                  |   |
| Sensor Data<br>Sensor Type: FA500      | ٦ |
| Software Version: 1.01                 |   |
| Hardware Version: 1.01                 |   |
| Run Time: 0d 0h 00m 00s<br>VIn: 24.0 V |   |
| Back                                   |   |

In acest meniu obtineti o scurta descriere a informatiilor senzorului, inclusiv data calibrarii acestuia.

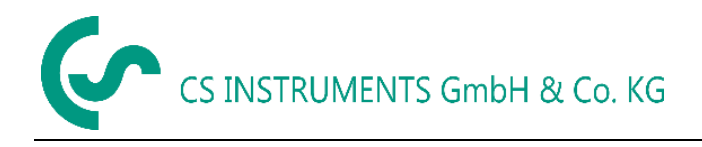

# 9 Calibrare / Etalonare

#### Precizari ale producatorului

In conformitate cu certificarea DIN ISO a instrumentelor de masurare, recomandam etalonarea si daca este cazul calibrarea periodica a instrumentelor de catre producator. Intervalul de etalonare va fi ales in functie de normele interne ale utilizatorului. In conformitate cu DIN ISO recomandam pentru senzorii FA 500 un interval de etalonare de 1 an. La cerere, putem efectua etalonarea in laboratoarele proprii.

# 10 Garantie

Orice sesizare cu privire la aparitia unor defectiuni va fi luata in considerare si reparatia se va face gratuit, daca se dovedeste a fi un defect de fabricatie. Defectiunile trebuie raportate imediat ce apar si in termenul de garantie al instrumentului. Sunt excluse de la garantie defectele cauzate de o utilizare incorecta si nerespectarea instructiunilor din acest manual.

Garantia este anulata daca instrumentul a fost deschis - atata timp cat acest lucru nu a fost mentionat in manualul de instructiuni pentru activitatea de intretinere - sau daca seria inscrisa pe instrument a fost modificata, distrusa sau inlaturata. Perioada de garantie pentru FA 500 este de 12 luni. Daca nu se fac alte precizari, accesoriile

au o perioada de garantie de 6 luni. Timpul de reparatie nu extinde perioada de garantie.

In cazul in care, pe langa serviciile de reparatie in perioada de garantie, sunt necesare reparatii, calibrari sau alte activitati similare, acestea sunt gratuite dar se vor percepe taxe pentru alte servicii cum ar fi costurile de transport si ambalare. Alte reclamatii, in special cele legate de daune aparute la exteriorul instrumentului, nu sunt luate in considerare, cu exceptia cazului în care responsabilitatea este obligatorie din punct de vedere juridic.

#### Servicii post-garantie

Desigur, va stam la dispozitie si dupa expirarea perioadei de garantie. In cazul aparitiei unor defectiuni va rugam sa ne trimiteti instrumentul insotit de o scurta descriere a defectului. Va rugam sa mentionati numarul de telefon, astfel incat sa va putem contacta in cazul in care avem intrebari.

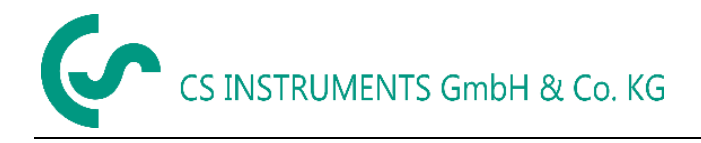

# 11 Coduri de comanda

| Cod<br>comanda | Descriere                                                                       |
|----------------|---------------------------------------------------------------------------------|
| 0699 0501      | FA 500 senzor pentru punct de roua (-2050 °Ctd)                                 |
| 0699 0502      | FA 500 senzor pentru punct de roua (-8020 °Ctd)                                 |
| 0699 0503      | FA 500 senzor pentru punct de roua (-6030 °Ctd)                                 |
| 0553 0104      | Cablu conectare, lungime 5 m                                                    |
| 0553 0105      | Cablu conectare, lungime 10 m                                                   |
| 0699 3390      | Camera de masurare standard pentru aer comprimat pana la 16 bar                 |
| 0699 3290      | Camera de masurare din otel inox (1.4305) pentru aer / gaz                      |
| 0699 3590      | Camera de masurare la presiune inalta pana la 350 bar                           |
| 0699 3690      | Camera de masurare pentru punct de roua atmosferic                              |
| 0699 3396      | Calibrare de precizie la -40°Ctd sau +3°Ctd, inclusiv certificat ISO            |
| 0554 2007      | CS Service Software pentru senzori punct de roua, inclusiv set pentru conectare |
|                | la PC (interfata Modbus-USB)                                                    |

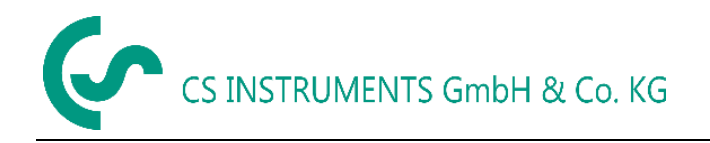

Notite

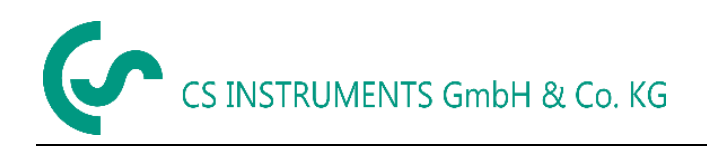

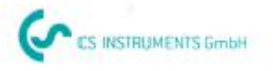

# KONFORMITÄTSERKLÄRUNG

DECLARATION OF CONFORMITY

Wir We CS Instruments GmbH Am Oxer 28c, 24955 Harrislee

Erklären in alleiniger Verantwortung, dass das Produkt Declare under our sole responsibility that the product

> Feuchtesensoren FA 500 Dew point sensors FA 500

den Anforderungen folgender Richtlinien entsprechen: We hereby declare that above mentioned components comply with requirements of the following EU directives:

| Elektromagnetische Verträglichkeit | 2014/30/EU |
|------------------------------------|------------|
| Electromagntic compatibility       | 2014/30/EC |

Angewandte harmonisierte Normen:

Harmonised standards applied:

| EMV Anfordorungon | EN 61326-1: 2006-10 2013-07 |  |
|-------------------|-----------------------------|--|
| EMC requirements  | EN 61000-3-2 : 2015-3       |  |

Anbringungssjahr der CE Kennzeichnung: 16 Year of first marking with CE Label: 16

Das Produkt ist mit dem abgebildeten Zeichen gekennzeichnet. The product is labled with the indicated mark. CE

Harrislee, den 21.06.2016

Wolfgang Blessing Geschäftsführer

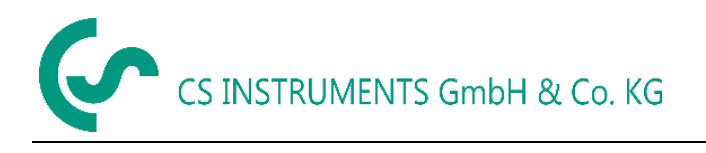

# Distribuitor autorizat pentru Romania:

# **TEST LINESRL**

Str. Agricultori, nr. 119 RO-030342, Bucuresti

Tel./Fax: 021 321 04 38 Mobil: 0744 516 844

office@testline.ro www.cs-instruments.ro

# Birou vanzari SUD - Germania

Zindelsteiner Str. 15 D-78052 Villingen-Schwenningen

Phone +49 (0) 7705 97 89 9-0 Fax +49 (0) 7705 97 89 9-20

> info@cs-instruments.com www.cs-instruments.com

# Birou vanzari NORD - Germania

Am Oxer 28c D-24955 Harrislee

Phone +49 (0) 461 700 20 25 Fax +49 (0) 461 700 20 26

> info@cs-instruments.com www.cs-instruments.com